### User Guide Global Payments Pay by Link

Transform any digital channel into a checkout!

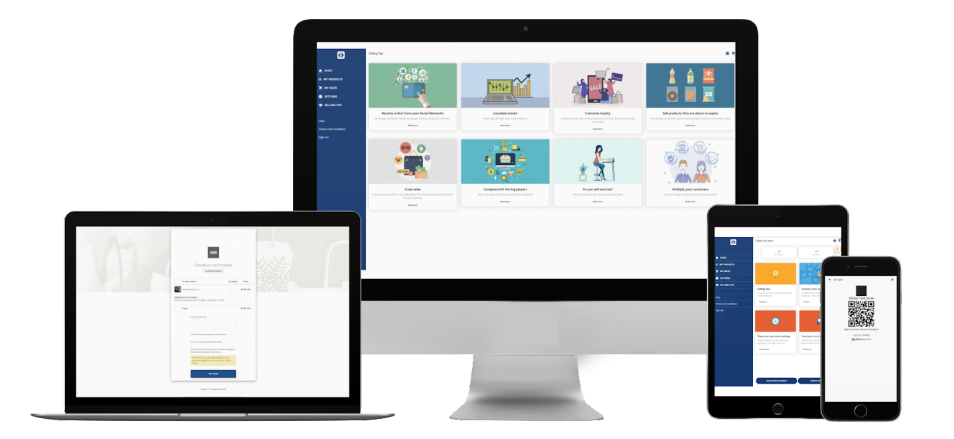

### **global**payments

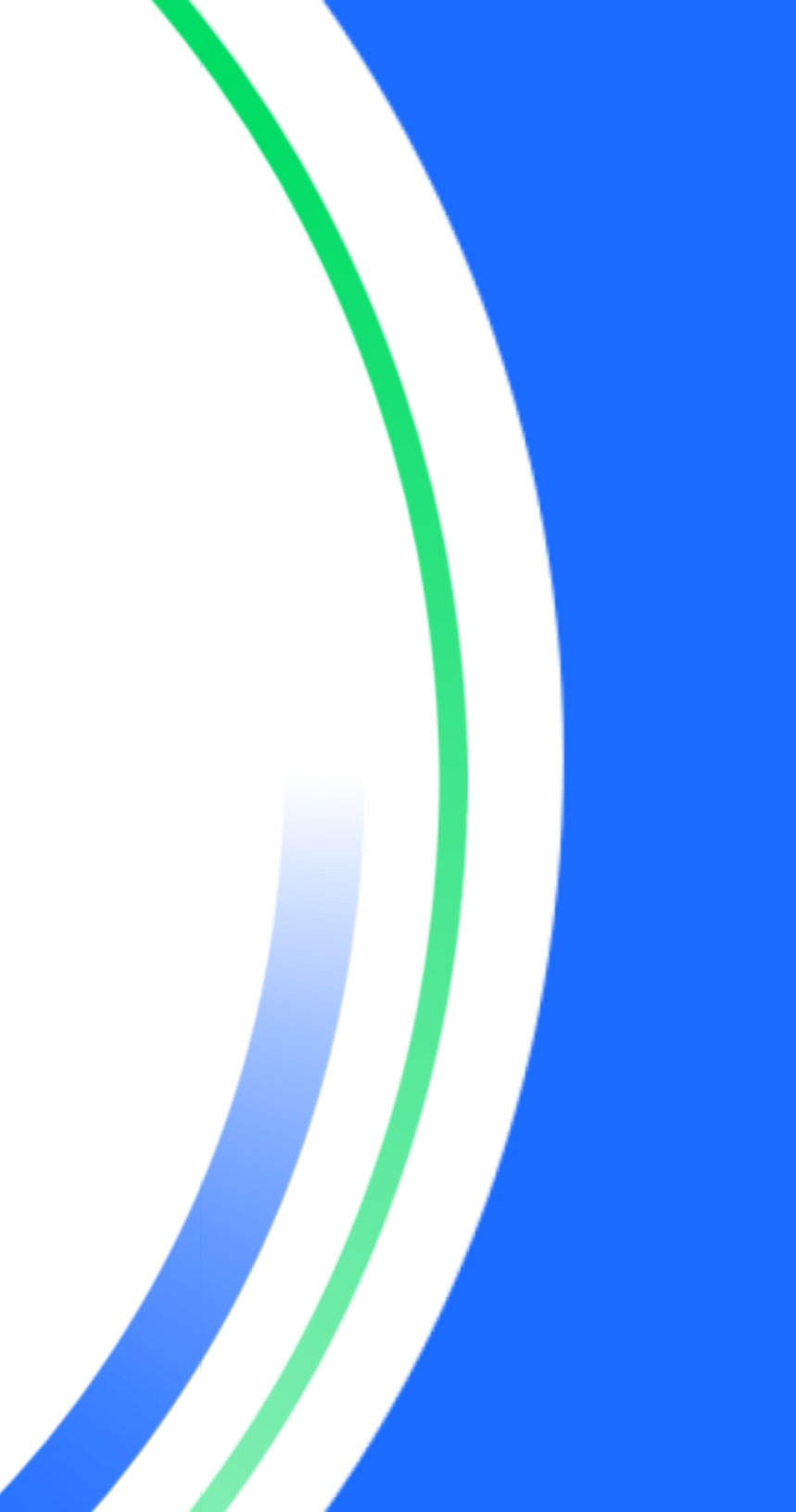

### Introduction

Global Payments offers merchants a wide variety of leading payment technology solutions, all from one reliable source. As one of the world's largest and most trusted payment technology solution providers, Global Payments combines industry-leading expertise with over 50 years of Canadian-specific experience. This powerful combination allows us to deliver comprehensive solutions that are personalized to your needs. This guide is your primary source of information for operating, setting up, and installing the **Global Payments Pay by Link** application.

### **General tips**

- 1. This guide contains information on the features and functions capable of your app, as well as basic troubleshooting techniques. Keep this guide handy.
- 2. Your batch closes automatically at midnight, local time. Funds should be available the next business day. (Excluding weekends and holidays).
- 3. When encountering application error, please ensure that you are running the latest version by checking the Google Play Store or iOS App Store. You can also check the version of the app once logged in, by clicking on the cogwheel (setting button) at the top right and then scroll down to the **Application Version** for version information.
- 4. The Global Payments Canada Customer Centre is open 24 hours a day, 7 days a week, to ensure there is always someone available to assist you.

### **Getting started**

Visit the links below based on your device:

- Android devices: <u>https://play.google.com/store/apps/details?id=io.truust.socialC</u> A
- iOS devices: https://apps.apple.com/ca/app/paylink-canada/id1520006939

Or navigate to the app store and Search for **Pay by Link by Global Payments** or **Pay by Link Mobile**, Install, and then click **Open**. The Global Payments logo will appear and you will get started on the **Welcome Screen**.

#### Once you click **START**, you will be offered the options to: **REGISTER** or **SIGN IN**

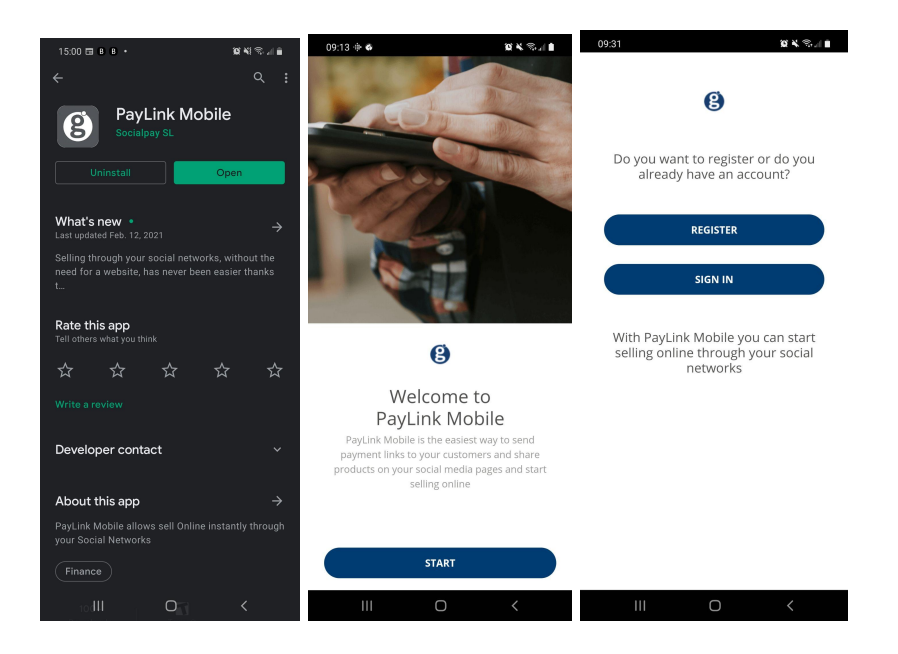

### Register

Enter your email address, company name, select Canada in the country field, and then create and confirm your password.

#### Password restrictions:

At least 8 characters. At least 1 number, containing at least 1 capital letter, at least 1 small case letter, and at least 1 special character.

Example: Registration\$1234

09:14 🖬 🕸 🕸

÷

0--

0---

←

Once complete, a screen will confirm that you are successfully registered.

Clicking **CONTINUE** will lead you to the **Sign In** page.

8

Email Address

**Business** name

Password

Confirm Password

REGISTER

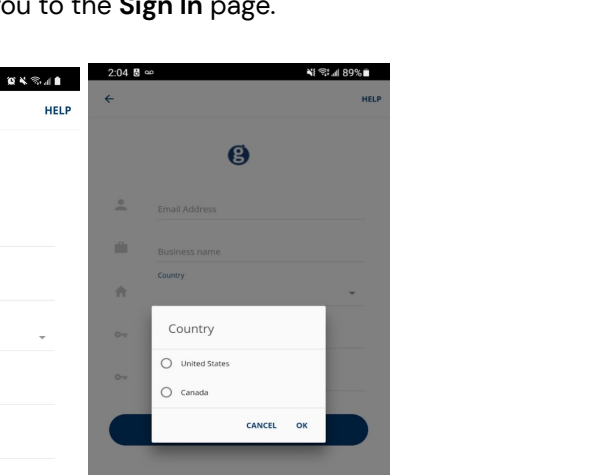

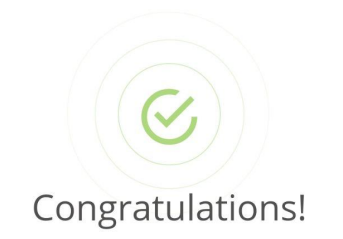

🖉 🖌 🛼 📄

09:41 🗳 🔗 🌞

You have successfully registered for PayLink Mobile

8

Remember that in order to accept real payments from your customers you must request Global Payments to activate your account for live processing!

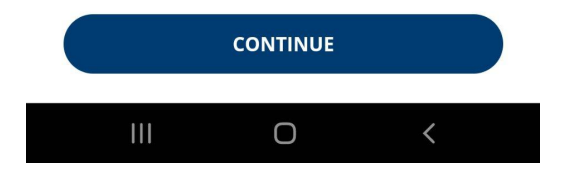

### **Registration email**

Once you have entered all the information required to register an account, a welcome email will be sent to your registered email address.

The welcome email includes information about contacting the support team, your business name for reference, and lastly, a link to confirm and activate your account.

Once the account has been activated, we are ready to go to the login page and sign in.

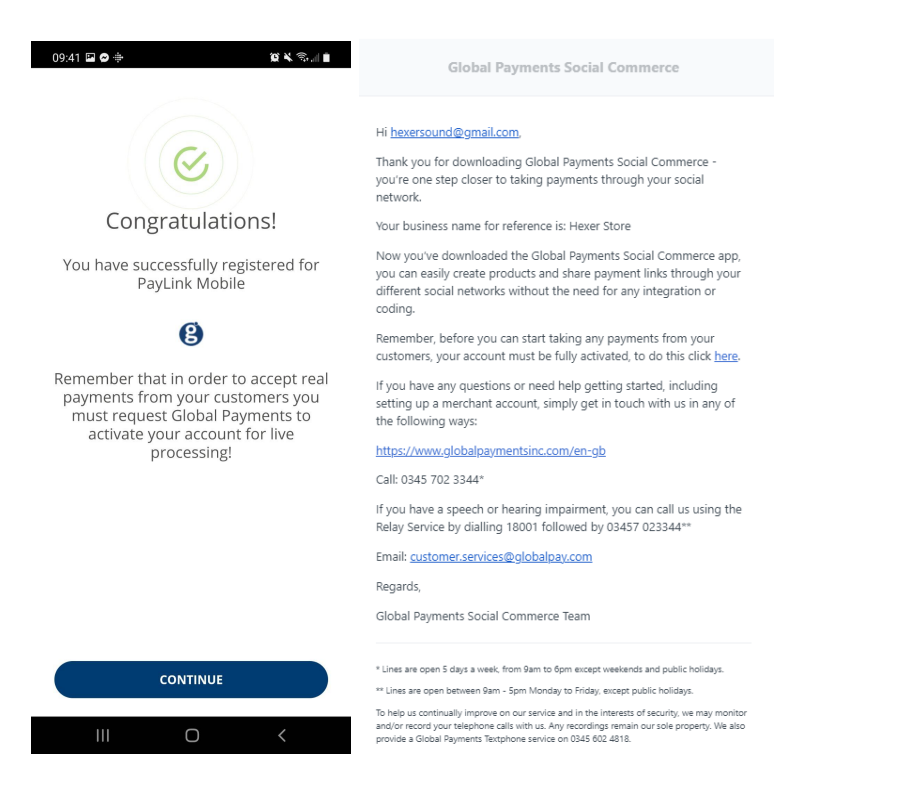

### Sign in

Enter your email address, business name, and the password you have created through the registration email.

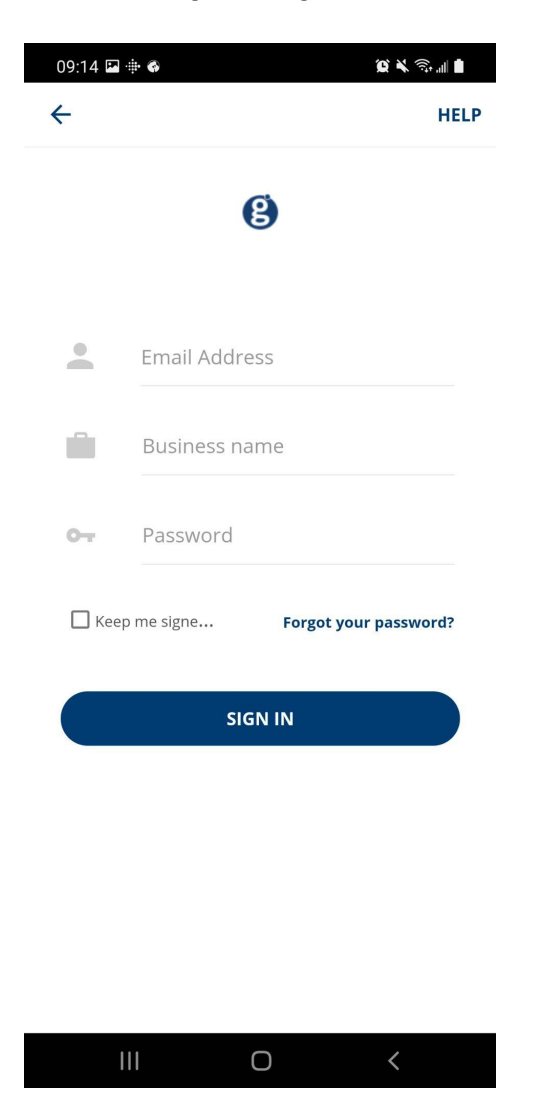

### Dashboard

The main page allows you to track your products, sales, create products, and generate payment links. Here are the list of items and what they are:

- My Products (See current products and add new products)
- New Sales (Manage and track ads)
- Collection Payment (Generate a payment link)
- Create Product (Create a product in your store)
- Selling Tips (Read more about how to sell with Pay by Link)
- Connect your social networks (Connect to your preferred social networks)
- There are new sales waiting (View my new sales)

Here are some additional information about the two cards on the top of the main page:

MY PRODUCTS: This card shows the number of ACTIVE products/ads

**NEW SALES:** This card displays sales that are still flagged as "new". The number displayed will change in real time once the order status is changed or if a new sale comes in.

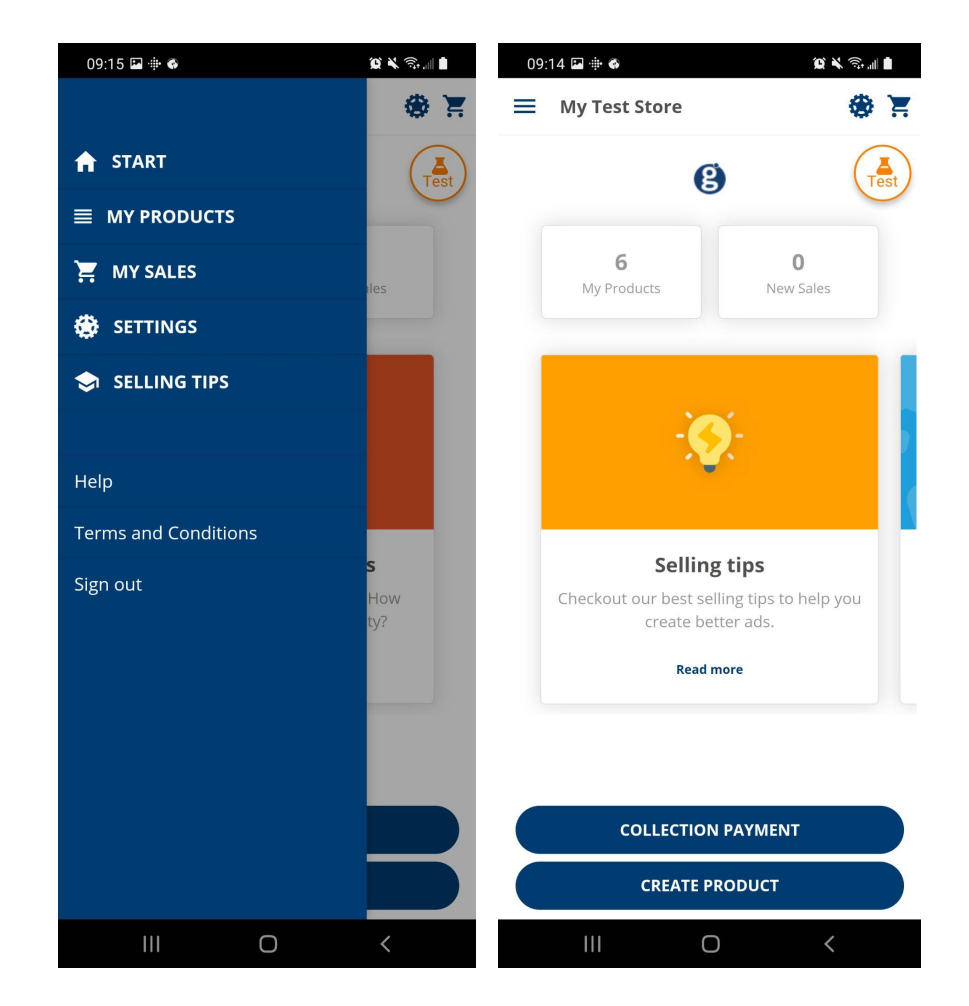

### **Connect and manage your social networks**

Pay by Link allows you to link and accept payments directly from your Facebook Business page.

You can also share/send their product ad/payment link to virtually any social platform that is natively supported on your mobile device.

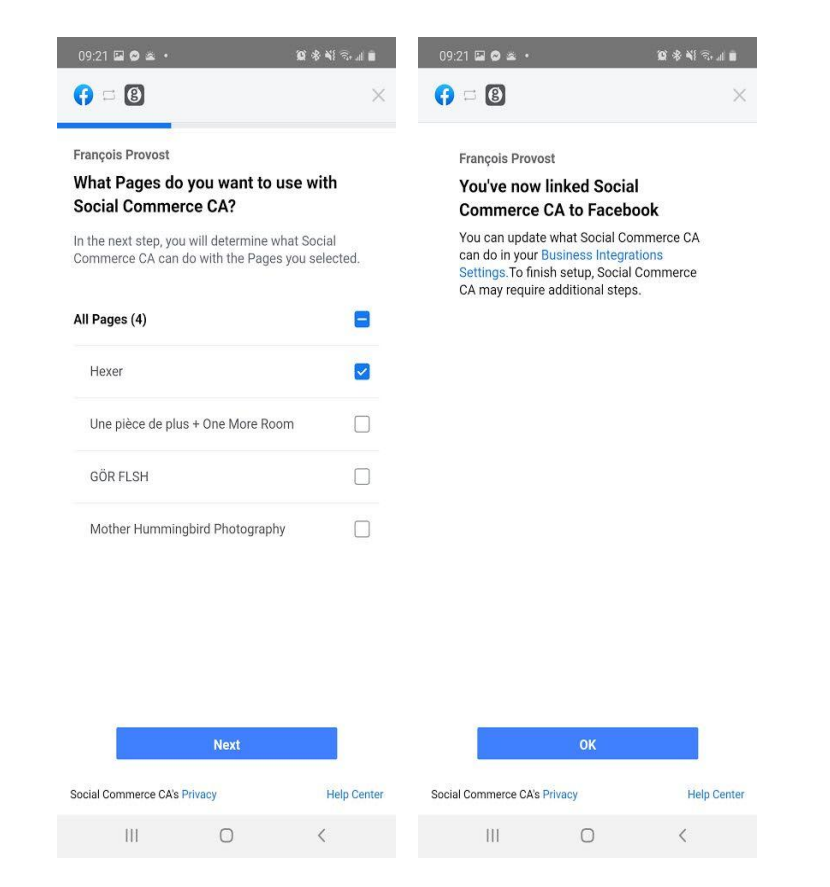

| Connect y            | our social           |
|----------------------|----------------------|
| networks to          | publish youi         |
| ac                   | ds                   |
| We recommend tha     | at you connect your  |
| PayLink Mobile acc   | count with as many   |
| social networks as p | possible so your ads |
| reach more           | customers.           |
| Share automatically  | on                   |
| <b>f</b> Facebook    | CONNECT              |

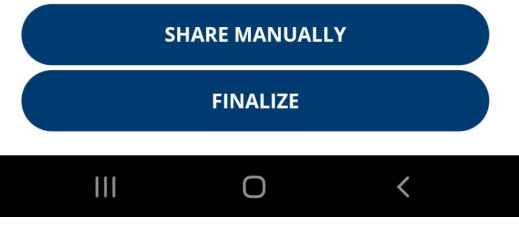

### **Create product/service**

To create a new product/service, enter the title, an optional descriptor, and the final price.

Add and crop a photo.

Review the order and click Finalize in order to share automatically to your social media page(s).

#### Steps:

- Click CREATE PRODUCT.
- Click ADD PHOTOS.
- Take or upload a picture of your product.
- If you are satisfied with the photo you've taken, click OK.
- Use the editing tools to crop and confirm by clicking the checkbox.
- You can add more photos by clicking ADD PHOTOS.
- Once all the photos have been updated, click **NEXT.**
- Enter the product information such as Product title, service price, how many units are available.
- Set whether or not this ad should expire.
- Set whether or not there is shipping for this item, and if so, how much.
- Click Generate Payment Link.

|                                                   | Product or service price      |
|---------------------------------------------------|-------------------------------|
| Test                                              | How many units are available? |
|                                                   | Add expiration time           |
|                                                   | Extra information             |
| You have to upload a minimum of 1 and             | 0 / 256                       |
| a maximum of 5 photos for the product or service. | Home delivery                 |
| ( C' 1 C' ( C' 1)                                 | No Optional Required          |
|                                                   |                               |
|                                                   | Shipping price                |
|                                                   | 0 CAD                         |
| Add photos                                        |                               |
| Next                                              | Generate payment link         |

### My products

This section lets you browse the products that are either part of an **Active** or **Inactive** ads.

Clicking an active listing will present you the various ways you can to share this ad in person as well as through your social media accounts. You may also deactivate the ad if you wish to disable the ability to purchase this product, careful, you can not currently reactivate a listing once it has been deactivated.

Clicking an inactive listing will show you the details of an ad that has expired or reached the amount of units sold. Please note that this is for archive purposes only.

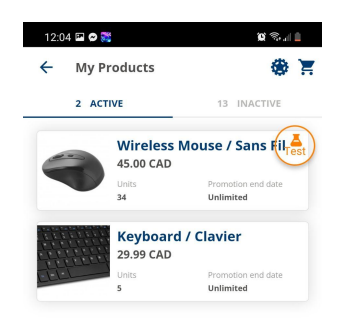

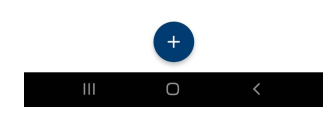

## Sharing your ads

To share your ads through your preferred channel, navigate to the **My Products** section and click on an Active listing to see the product detail screen.

The following buttons are your sharing options.

You can share the link by clicking on the Copy icon that looks like two sheets of papers on top of each other. Once this has been clicked, you will be able to paste that link anywhere such as a private message or email.

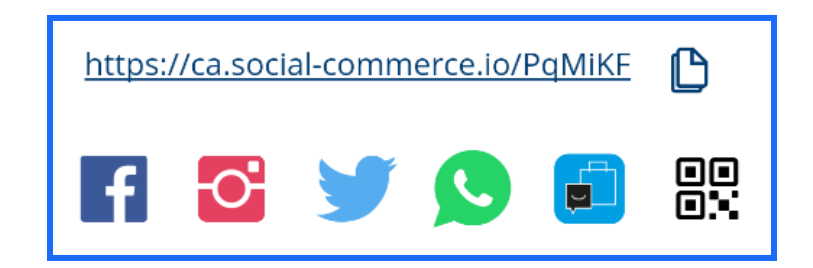

From left to right, the sharing icons represent the following social media:

Facebook timeline, Instagram, Twitter, Whatsapp, Facebook business page(s), and lastly, create/generate a QR code.

Below is a sample of the generated QR code:

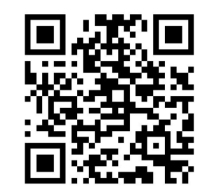

https://ca.social-commerce.io/PqMiKF

PayLink Mobile **global**payments

When sharing to, for example, the Facebook timeline, your friends and followers will see the image, title, and description of the product or service you are listing.

They can then click on the link and be taken to the checkout page.

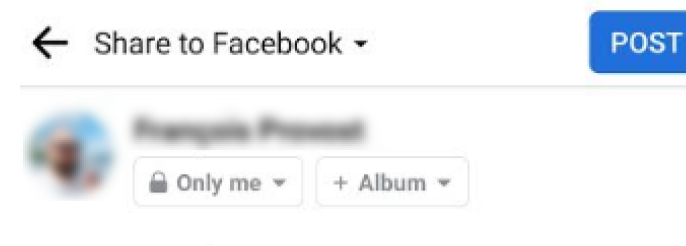

Write something...

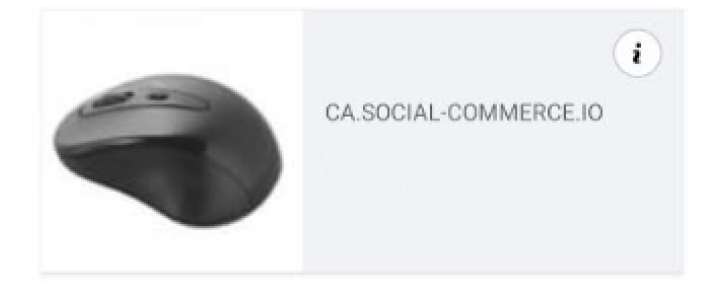

Note: Please note that if you are using Android OS 11 or 12, the direct share buttons may not be functional due to the latest Google security updates. If you are experiencing non-responsive buttons, please go to

the top right corner and tap the  $\leq$  (share) icon:

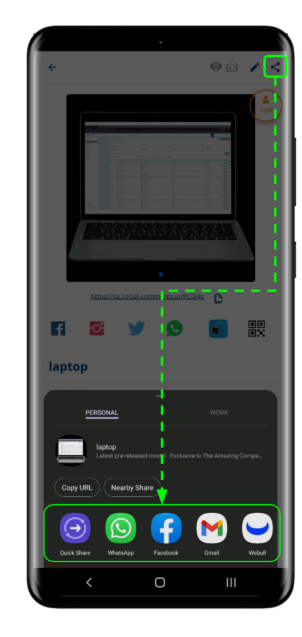

From the list of icons, choose the application/software to which you would like to publish or share your product's payment link.

The interface may vary across different smartphone brands.

Direct sharing buttons on all Android OS 10 (and earlier), all iOS devices, and Pay by Link Web remain unaffected.

Note: Please note that the inactive share button is a temporary issue and will be resolved in a subsequent update.

### **Deactivate product or ad**

To take down an active product/service from your listing, go to the main page (dashboard), click on **My Products**, and look under the **ACTIVE** tab.

Click on the specific product or ad you wish to deactivate. Scroll down (if needed) and click the red **DEACTIVATE** button.

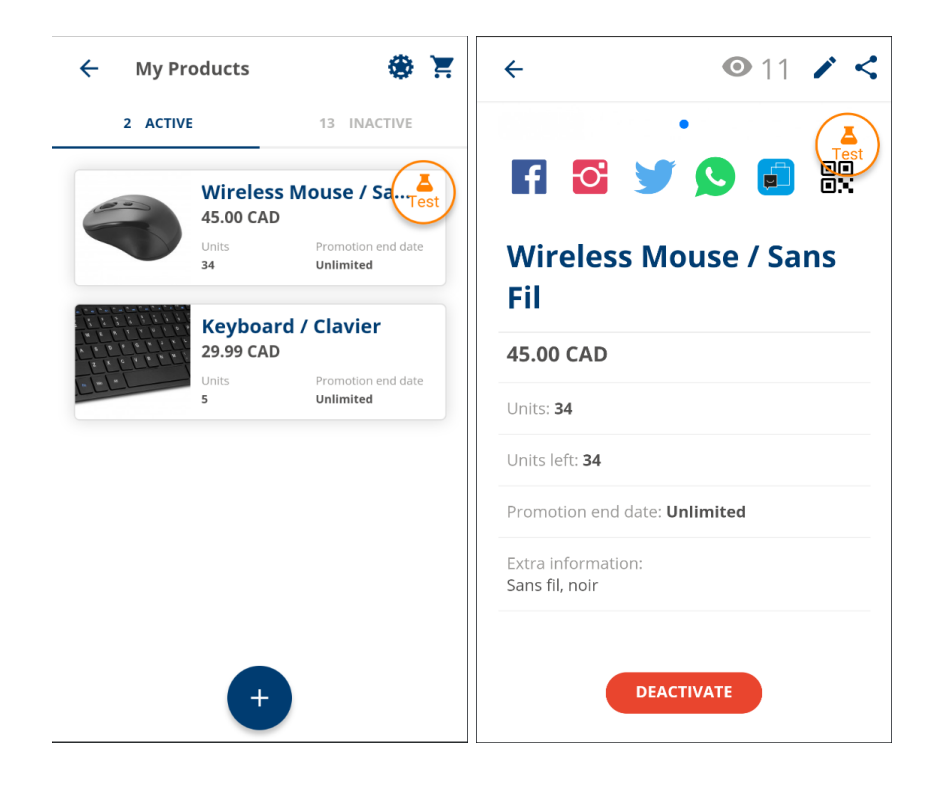

Once deactivated, the product will no longer be shown under the **ACTIVE** tab and can be found under the **INACTIVE** tab.

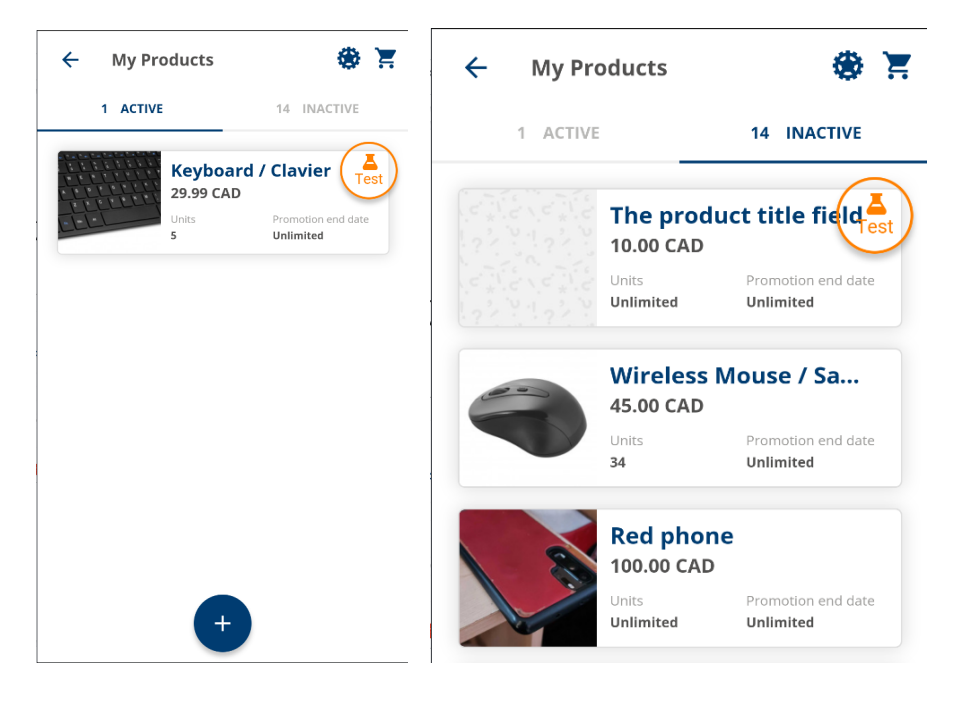

### **Payment collection**

This feature allows you to create a product or a service which you can then assign an image and a price to.

Once created, you will be able to quickly get the product or service you have created from your product list and share with your social media followers, send a link by SMS or email, or show a QR code for in-person transactions.

#### Steps:

- Click COLLECTION PAYMENT.
- Enter the product title.
- Variable Reference.
- Product or Service Price.
- Click Add Photo to take or upload an image.
- If you are satisfied with your image, click OK.
- Use the editing tools to crop and confirm by clicking the checkbox.
- You can add more photos by clicking ADD PHOTO OF ORDER.
- Once all the photos have been updated, click **NEXT.**
- Enter the product information such as Product title, service price, how many units are available.
- Set whether or not this ad should expire.
- Set whether or not there is shipping for this item, and if so, how much.
- Click GENERATE PAYMENT LINK.

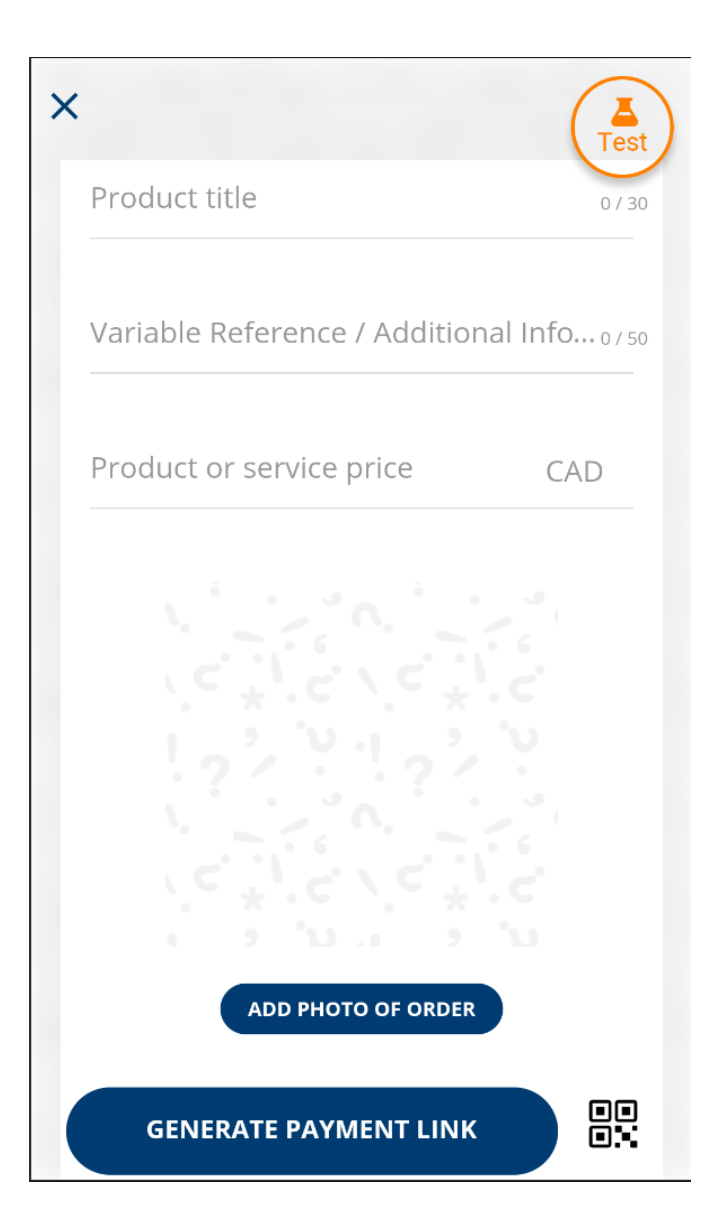

### My sales

You will start seeing data here as you sell items and services.

This section helps you track and organize your workflow by manually switching the status of a sales order.

#### Suggested use:

This feature allows for easy tracking of a sales order status or to share in real time with the team in place handling and preparing orders for shipping.

You can assign protocols and procedures based on the order status.

The staff monitoring the orders will know what to do based on them.

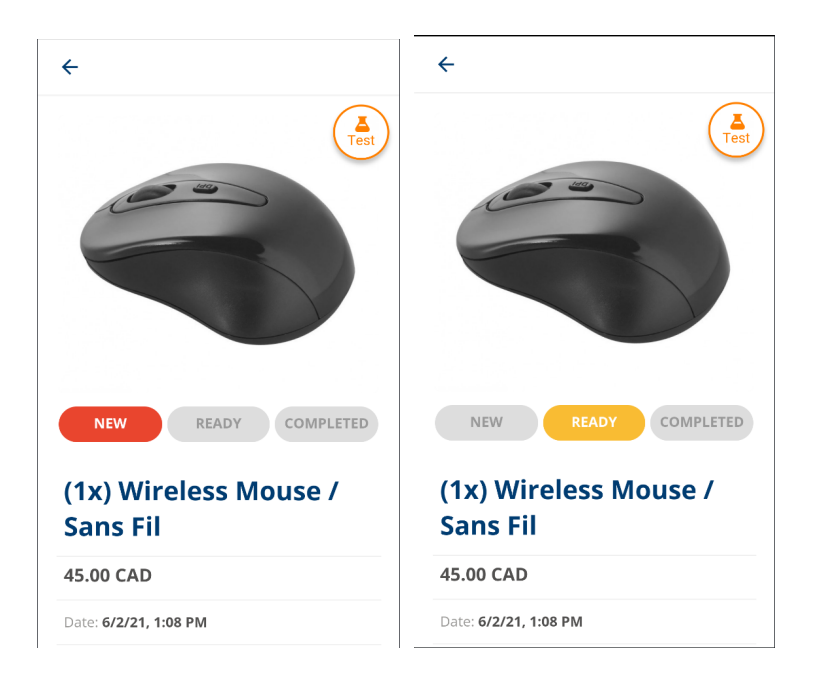

In the example above, the status of the order is manually changed from **NEW** to **READY**.

| 🗧 My Sales          | *           | ← My Sales               |        | ŧ.      |
|---------------------|-------------|--------------------------|--------|---------|
| ALL NEW READY       | COMPLET CAN | ALL NEW                  | READY  | COMPLET |
| 1x) Souris sans fil | Test        | (1x) Souris sa           | ns fil | Test    |
| 5.00 CAD            |             | 45.00 CAD                |        | $\cup$  |
| I PM                |             | Date:<br>5/6/21, 1:54 PM |        | -       |
| 5/21, 1:54 PM       |             | 5/6/21, 1:54 PM          |        |         |
|                     |             |                          |        |         |
|                     |             |                          |        |         |
|                     |             |                          |        |         |
|                     |             |                          |        |         |
|                     |             |                          |        |         |
|                     |             |                          |        |         |
|                     |             |                          |        |         |
|                     |             |                          |        |         |

The Staff monitoring the My Sales section will now see that the order went from **NEW** to **READY** and can follow the procedures tied to this order status.

### Settings

#### Manage social networks

This lets you enable or disable the ability to share with the social network accounts that are connected to your device.

#### Personal data

In this section, you can:

- Update your image
- See your Merchant ID
- See your Business Name. If this needs to be updated, please contact the Global Payments Support team.
- Update your contact phone number.

#### **Return policy**

Generic Policy: View the generic policy provided by Global Payments. Own Policy: Under this section you can write your own return policy.

#### Choose language

Toggle between English and French. Changes will be applied once you're re-logged in to the app

#### **Application version**

This is for informational only, note that this information may be asked while troubleshooting.

|                  | ge social networks                |          |
|------------------|-----------------------------------|----------|
| f                | Facebook                          |          |
| Y                | 'our Business Page                |          |
| Persoi           | nal data                          |          |
|                  |                                   |          |
| Client I         | ID (GP Ecommerce)                 |          |
| Your G           | àlobal Payments Client ID         |          |
| Busine<br>The na | ess name<br>name of your business |          |
| Contac           | t phone                           |          |
| Your c           | ontact phone number (ie: 123-5:   | 55-5555) |
| Retur            | n Policy / Receipt Footer         |          |
| ~                | Generic Policy                    | Se       |
|                  | Own policy                        | Ed       |
| Choos            | e language                        |          |
|                  | ENGLISH                           | •        |
|                  |                                   |          |
| Applic           | ation Version                     |          |

# Transaction management

The Pay by Link mobile app allows you to:

- Track sales
- Send receipts by email
- Refund a transaction in full

To access this section Click the three horizontal lines also known as the Hamburger menu:

#### ■ My Test Store

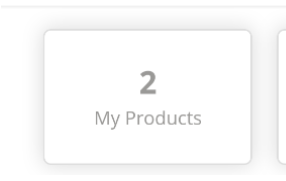

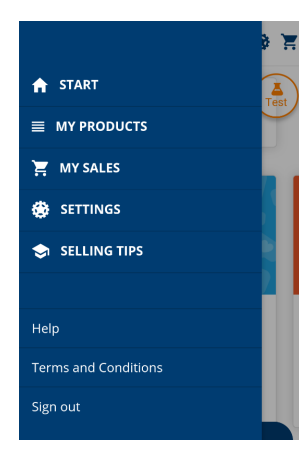

#### Track sales:

You may use the status buttons to keep track of an order.

This is updated dynamically to other team members so everyone in your team can follow an established operation procedure if they see an order has been placed or completed.

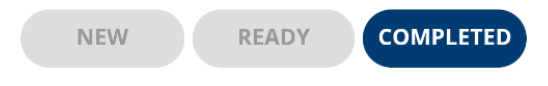

#### Send receipts by email:

In the case that the receipt needs to be sent to the customer once more, you can click the **SEND RECEIPT** button.

Order Number: 163717115

SEND RECEIPT

#### **Refund transaction**

Clicking the refund button will prompt you to refund the transaction in full.

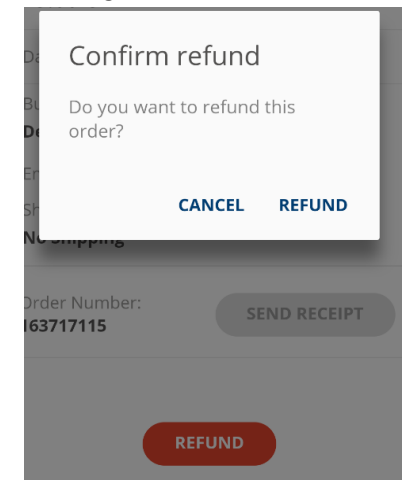

### Reporting

A separate platform with its own set of credentials called *RealControl* is used to pull your transaction reports, create custom reports, and perform administrative functions, such as void and refund.

To see sandbox/test transaction, visit: https://realcontrol.sandbox.realexpayments.com/#/login

To see production/live transaction, visit <u>https://realcontrol.realexpayments.com/#/login</u>

For any other assistance accessing the *RealControl* platform, please contact: +1 888 366 5110 (Option 1 – 1) ca.ecomsupport@globalpay.com

When transactions are authorised, they are sent for settlement. At this stage the transactions are referred to as settled transactions and are processed into batches which are created Monday through Friday.

#### **Batch overview**

To view 'Settled' transactions, click on **'Settled'** from the navigation menu on the left side of the screen.

#### Step 1

All settled transactions are grouped under a daily batch ID.

| globalpayments                               | QUICK SEAR                | CH: Choose Crit | eria 👻 Enter Keyword               | Q               | EDITE               | Real            |
|----------------------------------------------|---------------------------|-----------------|------------------------------------|-----------------|---------------------|-----------------|
| MENU                                         | SETTLED                   |                 |                                    |                 |                     |                 |
| DASHBOARD                                    | GETTEED                   |                 |                                    |                 |                     |                 |
| TRANSACTIONS                                 | SEADOU FOD BATC           | LEC             |                                    |                 |                     |                 |
| CUSTOMERS                                    | SEARCHTON DATE            | TILD            |                                    |                 |                     |                 |
| TERMINAL                                     | Date                      |                 | Account                            | Acquirer        | Batch ID            |                 |
| FRAUD MANAGEMENT                             | Jan 23 2018 - Feb :       | 21 2018         | Select Accounts 🗸                  | Select Accounts |                     |                 |
| REPORTS                                      |                           |                 |                                    |                 |                     | SEARCH          |
| QUICK LINKS                                  | List currently refined by | Date 23/01      | /2018 - 21/02/2018                 |                 |                     |                 |
| PENDING                                      |                           | 010             |                                    |                 |                     | Evenend All     |
| HELD                                         | TOESDAT, 20 PEDROART 2    | .010            |                                    |                 |                     | Expand An       |
| VOIDED                                       | 3 224784                  | 21:53:54        | AIB Merchant Services - 345345676  | 50.00 GBP 1     | (0.00) GBP 0        | 50.00 GBP 1     |
| FAILED                                       | 224783                    | 21:53:23        | AIB Merchant Services - 345345676  | 50.00 GBP 1     | (50.00) GBP 1       | 0.00 GBP 2      |
| DMINISTRATION                                | ② 224782                  | 18:54:28        | AIB Merchant Services - 345345676  | 550.00 GBP 11   | (0.00) GBP 0        | 550.00 GBP 11   |
| LIENT SETTINGS<br>ISER MANAGEMENT            | 224773                    | 06:13:01        | AIB Merchant Services - 345345676  | 0.00 GBP 0      | (250.00) GBP 5      | (250.00) GBP 5  |
|                                              | ② 224772                  | 06:11:50        | AIB Merchant Services - 9435345676 | 250.00 EUR 5    | (150.00) EUR 3      | 100.00 EUR 8    |
|                                              | 224760                    | 05:44:02        | AIB Merchant Services - 345345676  | 107.50 GBP 3    | (57.50) GBP 2       | 50.00 GBP 5     |
|                                              | ② 224759                  | 05:43:53        | AIB Merchant Services - 345345676  | 50.00 GBP 1     | (0.00) GBP 0        | 50.00 GBP 1     |
|                                              | 224758                    | 05:43:24        | AIB Merchant Services - 345345676  | 50.00 GBP 1     | (50.00) GBP 1       | 0.00 GBP 2      |
|                                              | ② 224755                  | 02:57:58        | AIB Merchant Services - 345345676  | 750.00 GBP 15   | (0.00) GBP 0        | 750.00 GBP 15   |
|                                              | ② 224745                  | 01:35:49        | AIB Merchant Services - 345345676  | 0.00 GBP 0      | (0.00) GBP <b>1</b> | 0.00 GBP 1      |
| 80                                           | 224744                    | 01:32:31        | AIB Merchant Services - 345345676  | 400.00 GBP 8    | (0.00) GBP 0        | 400.00 GBP 8    |
| © Global Payments 2018<br>v2.1.113.0-RELEASE | ② 224742                  | 01:05:41        | AIB Merchant Services - 345345676  | 1,250.00 GBP 25 | (0.00) GBP 0        | 1,250.00 GBP 25 |

#### Step 2

To view further information on the batch of settled transactions, click on the batch line. You will be directed to the **Batch Overview** screen.

BATCH BREAKDOWN BY ACCOUNT

| 224782 | 20/02/2018 18:54:28 | AIB Merchant Services - 345345676 | 550.00 GBP 11 | (0.00) GBP 0 | 550.00 GBP 11 |
|--------|---------------------|-----------------------------------|---------------|--------------|---------------|
| aib    |                     |                                   | 550.00 GBP 11 | (0.00) GBP 0 | 550.00 GBP 11 |

#### Step 3

To generate a report based on the transactions within that batch, click on **Generate Report**.

#### Step 4

To view all transactions within the batch, click on **View Transaction**. And you see the following screen:

| global payments                                                                                | QUICK SEARCH:                                                        | Choose Criteria 🔻 Enter Keyw                       | ord Q                                         | Reslex<br>EDITEDNAME EDITEDAPELLIDO -  |
|------------------------------------------------------------------------------------------------|----------------------------------------------------------------------|----------------------------------------------------|-----------------------------------------------|----------------------------------------|
| MENU<br>DASHBOARD                                                                              | TRANSACTIONS                                                         |                                                    |                                               | GENERATE REPORT +                      |
| TRANSACTIONS<br>CUSTOMERS<br>TEBRINAL<br>FRAUD MANAGEMENT<br>SETTLED<br>REPORTS<br>QUICK LINKS | SEARCH FOR TRANSACT<br>Date<br>16 Jan 2018 - 25 Feb 2018             | Order ID                                           | Customer Name                                 | Card Number                            |
| PENDING<br>DELAYED<br>HELD                                                                     | List currently relined by                                            | Date (16/01/2018-25/02/2018) Status (Batched (19a) | ment Method (Cards   Batch ID (224/82         | Expand All 🟵                           |
| VOIDED<br>FAILED<br>ADMINISTRATION                                                             | <ul> <li>20/02/2018 21:53:10</li> <li>20/02/2018 21:53:02</li> </ul> | Giorgio Alpaca                                     | EWvDn27meu<br>ottine 4wp8zubX2A               | 50.00 GBP BATCHED                      |
| CLIENT SETTINGS<br>USER MANAGEMENT                                                             | <ul> <li>20/02/2018 21:47:15</li> <li>20/02/2018 21:46:51</li> </ul> | VISA Giorgio Alpaca                                | GCq7b66W2k<br>j4keDkXjbH                      | 50.00 GBP BATCHED                      |
|                                                                                                | <ul> <li>20/02/2018 19:14:06</li> <li>20/02/2018 19:13:27</li> </ul> | VISA Giorgio Alpaca                                | uDbLkJOnLhMoLtfD4yuN<br>JsqGtbHPbwEoZImtltP9F | 50.00 GBP BATCHED<br>50.00 GBP BATCHED |
|                                                                                                | <ul> <li>20/02/2018 19:11:55</li> <li>20/02/2018 19:11:36</li> </ul> | VISA Giorgio Alpaca                                | 4yuEtU8Md6<br>AYgwJd2rGw                      | 50.00 GBP BATCHED                      |
| Global Payments 2018     Global Payments 2018     Global Payments 2018                         | 20/02/2018 18:57:38     20/02/2018 18:54:52                          | VISA Giorgio Alpaca                                | fJPgBEuAyq<br>3w2nHJ6F8F                      | 50.00 GBP BATCHED                      |
| W2.1.110.0*RELEASE                                                                             | 20/02/2018 18:54:25                                                  | VISA Giorgio Alpaca                                | KY2Qhte4VC                                    | 50.00 GBP BATCHED                      |

Selecting the plus sign on the left of the transaction will expand the transaction line, which allows you to view more information on the transaction. Alternatively you can also click on **Expand All**, and that will display the details for all transactions within the batch.

You can click on each transaction line to view the individual transaction details.

| globalpayments                               | QUICK SEARCH                               | E Choose Criter            | ia 👻 Enter             | Keyword                  | Q                      |                               | EDITEDNAME EDITEDAPELLIDO       |
|----------------------------------------------|--------------------------------------------|----------------------------|------------------------|--------------------------|------------------------|-------------------------------|---------------------------------|
| MENU                                         | TRANSACTION D                              | ETAILS                     |                        |                          |                        |                               | PRINT RECEI                     |
| TRANSACTIONS                                 | BATCHED                                    | Date                       |                        | Order ID                 |                        | Account                       | Ami                             |
| CUSTOMERS                                    |                                            | Tuesday, 20 Fe             | bruary 2018 21:53      | EWvDn27meu               |                        | aib                           | 50.00 0                         |
| TERMINAL                                     |                                            |                            |                        |                          |                        |                               |                                 |
| FRAUD MANAGEMENT                             | OVERVIEW                                   | FRAUD                      |                        |                          |                        |                               |                                 |
| SETTLED                                      |                                            |                            |                        |                          |                        |                               |                                 |
| REPORTS                                      | RESULT                                     |                            |                        |                          |                        |                               |                                 |
| QUICK LINKS                                  | Response<br>Authorised (00)                | Transaction ID<br>48995859 |                        | Message<br>AUTH CODE: PF | 8888                   | Batch ID<br>224782            | Pas Ref<br>15191635901641237    |
| PENDING                                      | Auth Code                                  | Recurring Flag             |                        | Pearon for Last          | Action                 |                               |                                 |
| DELAYED                                      | PP8888                                     |                            |                        | *                        | 20101                  |                               |                                 |
| HELD                                         |                                            |                            |                        |                          |                        |                               |                                 |
| VOIDED                                       | PAYMENT METHOD                             | V/SA                       |                        |                          | CUSTOMER               |                               |                                 |
| FAILED                                       | Card Number                                |                            | Cardholder Name        |                          | Customer Name          | Custom                        | ier Number                      |
| ADMINISTRATION                               | 424242*****4242 🖴                          |                            | Glorgio Alpaca         |                          |                        | 1234                          |                                 |
| CLIENT SETTINGS                              | Issuing Bank                               |                            | Payment Method Country |                          | Customer Reference     |                               |                                 |
| USER MANAGEMENT                              |                                            |                            | · .                    |                          |                        |                               |                                 |
|                                              |                                            |                            |                        |                          |                        |                               |                                 |
|                                              | PRODUCT                                    |                            |                        |                          | DCC                    |                               |                                 |
|                                              | Product ID                                 |                            | Variable Reference     |                          |                        |                               |                                 |
|                                              | 1234                                       |                            | 1234                   |                          | There is no DCC (Dynan | nic Currency Conversion) setu | p for this account. For further |
|                                              | Comment                                    |                            |                        |                          | information around DCC | C, please contact our support | team.                           |
|                                              | comment 1                                  |                            |                        |                          |                        |                               |                                 |
|                                              | HISTORY                                    |                            |                        |                          |                        |                               |                                 |
| 89                                           | <ul> <li>Tuesday, 20 February 3</li> </ul> | 2018 21:53                 | Rebute                 |                          | (50.00) GBP            | Authorised (00)               | PRINT RECEIP                    |
| © Global Payments 2018<br>v2.1.113.0-RELEASE | Tuesday, 20 February :                     | 2018 21:53                 | Auth                   |                          | 50.00 GBP              | Authorised (00)               | PRINT RECEIP                    |

### Data mapping

There are fields within the app that will let you manually fill in information. The information of some of these fields can be found within our *RealControl* reporting tool. To access the platform, please refer to the Reporting section.

Once logged in to *RealControl*, search for a specific transaction, click on it to access the **Transaction Details** screen, then, scroll down to the History section.

Here are the fields you can populate within the app and their corresponding fields within *RealControl*:

RealControl field | PLM Field

- Customer Number = Customer Email entered by the merchant, in the app.
- Product ID = Product Name entered by the merchant, in the app.
- Comment 1 = Telephone Number\* Comment entered by the seller, at checkout.
- Comment 2 = Customer First and Last name + Shipping information entered by the seller, at checkout.

\*Only available when Delivery/Shipping is requested.

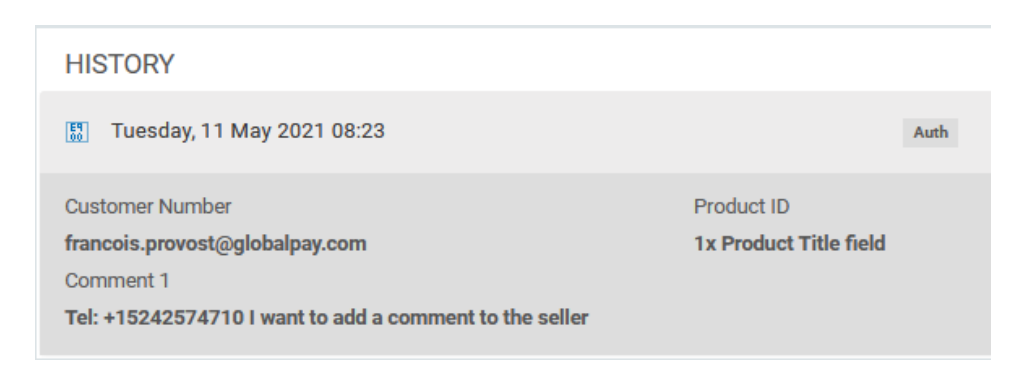

You can also search for multiple transactions and find this information as part of the reports available to be exported from *RealControl's* transaction menu.

### **Multilingual checkout**

It is possible for you to easily sell and advertise in both English and French. Simply click on the QR code symbol and you will be prompted by a language selection screen:

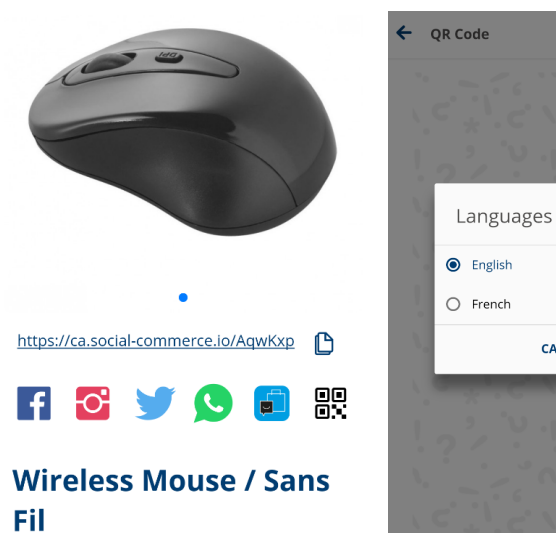

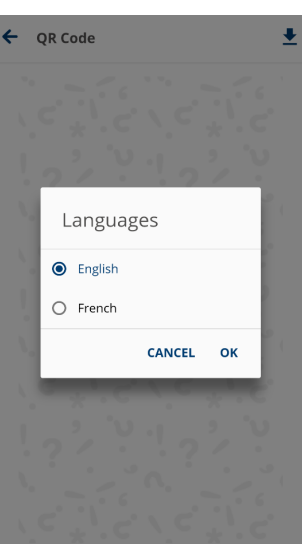

| ← QR Code |  |
|-----------|--|
|-----------|--|

₹

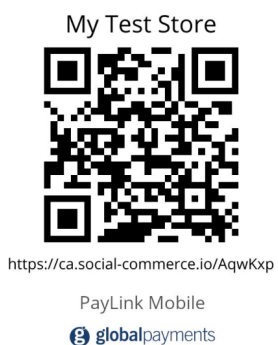

Scanning this QR code will lead to the language specific Checkout page:

| Wireless<br>Mouse / 1 4<br>Sans Fil                                               | 5.00 CAD     | Wireless<br>Mouse /<br>Sans Fil                                                             | 1 45.00 CAD          |  |  |
|-----------------------------------------------------------------------------------|--------------|---------------------------------------------------------------------------------------------|----------------------|--|--|
| Additional information:<br>Sans fil, noir                                         |              | Information additionnelle:<br>Sans fil, noir                                                |                      |  |  |
| Total 4                                                                           | 5.00 CAD     | Total                                                                                       | 45.00 CAD            |  |  |
| Email address 🧿                                                                   | _            | Adresse courriel 🧿                                                                          |                      |  |  |
| I want to add a comment to the seller                                             | -            | 🔲 Je souhaite ajouter un com                                                                | nmentaire au vendeur |  |  |
| Check here to indicate that you have read the terms and conditions of the service | and agree to | Cochez ici pour indiquer que vous avez lu et accepté<br>les conditions générales du service |                      |  |  |
| PAY NOW                                                                           |              | PAYEZ MAI                                                                                   | NTENANT              |  |  |
| English   Français (Canada                                                        | a)           | English   Fran                                                                              | çais (Canada)        |  |  |

The user may also select their preferred language using the button located under the PAY NOW button.

|                                          | global                                                | bayments                                                                                               |                |
|------------------------------------------|-------------------------------------------------------|----------------------------------------------------------------------------------------------------|----------------|
| AMAZING                                  | Amazin                                                | g Company                                                                                              |                |
| SHOPPING BASKE                           |                                                       | Iaptop<br>Lateit pre-released model. Exclusive to The<br>Amazing Company.<br>1399.99 CAD<br>Quantity 1 |                |
| Home delivery<br>Shipping costs<br>Total | S'                                                    | 4.5<br>1404.5                                                                                          | 9 CAD<br>8 CAD |
| +1                                       | PHONE NUMBER                                          |                                                                                                    |                |
| SHIPPING INFORM                          | IATION                                                |                                                                                                    |                |
| FIRST NAME                               |                                                       | LAST NAME                                                                                              |                |
| STREET AND NUM                           | IBER                                                  |                                                                                                    |                |
| CITY                                     |                                                       |                                                                                                    |                |
| POSTAL CODE / ZI                         | P PROVINCE/                                           | STATE                                                                                                  |                |
| WRITE YOUR COM<br>Please do not add a    | IMENT TO THE SELLER I<br>any sensitive information to | HERE.<br>this field such as payment information.                                                       | 0.055          |
|                                          | Total 14                                              | 04.98 CAD                                                                                              | 0/256          |
|                                          | Check here to indicate t<br>to the privacy po         | hat you have read and agree<br>licy and cookies policy<br>NOW                                          |                |
|                                          |                                                       |                                                                                                    |                |

Once the user clicks the PAY NOW button, they will be redirected to the hosted payment page.

| Payment Details  |               |
|------------------|---------------|
| Total: 45.00 CAD |               |
| Card Number      | VISA C        |
| Card Number      |               |
| Expiry           | Security Code |
| MM/YY            | Security Code |
| Cardholder Name  |               |
| Cardholder Name  |               |

|                          | I PAY NOW |                                            |
|--------------------------|-----------|--------------------------------------------|
| 256-bit SSL<br>encrypted |           | Securely processed by B<br>Global Payments |

Once complete, the transaction result and receipt will be sent automatically to the customer email address they previously entered in the payment page.

## Support and troubleshooting

For out of balance or missing deposit/fees, please contact: 1-800-263-2970

For technical support with the app, error messaging while processing, or an inability to process transactions, please contact:

ca.ecomsupport@globalpay.com 1-888-366-5110

## Frequently asked questions

#### Will deactivating a product also remove it from my Facebook listing?

No. The listing will not be removed. If any user clicked on the inactive product, a page will display with a message stating that the product is no longer available.

#### Can we delete products instead of just having them inactive? (For example: when switching from test to live)

To delete products, please contact the Global Payments Support team: <u>ca.ecomsupport@globalpay.com</u> and request assistance with Pay by Link product removal.